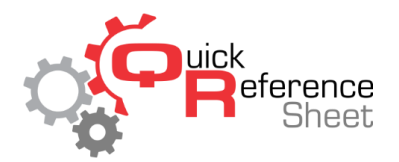

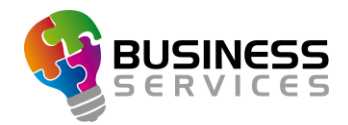

## Conqueror X POS: Tip Payout

This document is designed to give step by step instructions on how to do tip payouts to employees in Conqueror X.

1. Click on POS  $\rightarrow$  Tip Management from the Conqueror X home screen.

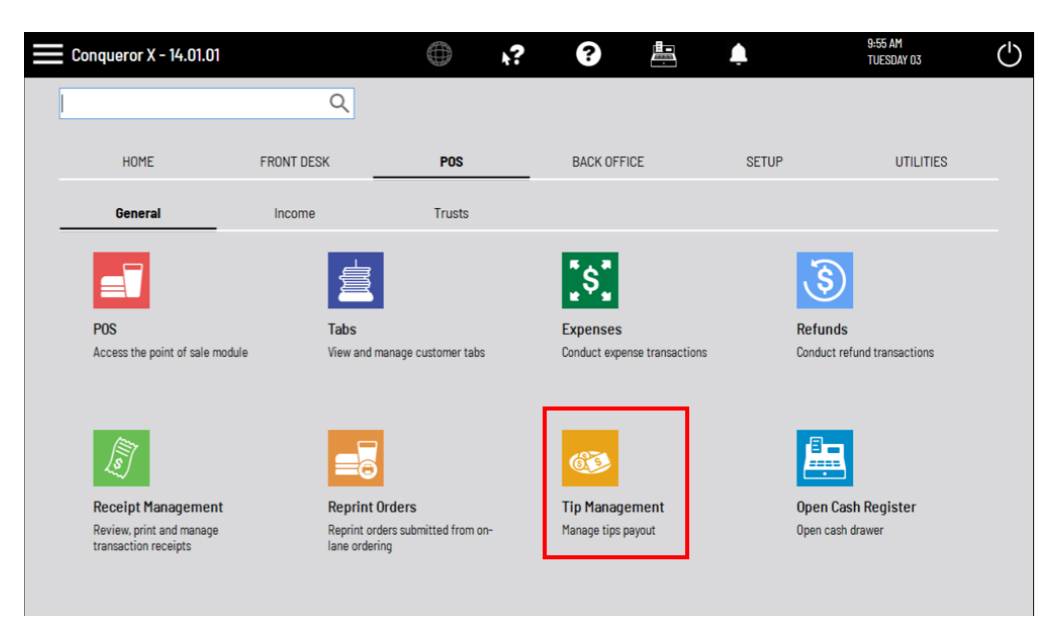

- 2. Select the employee receiving the tip pay out by clicking on their name.
- 3. Click on the "Pay out" button at the bottom of the screen.

| Tip Management |                       | $\oplus$ | <b>k?</b> | ? |  | 10:08 AM<br>TUESDAY 03 |
|----------------|-----------------------|----------|-----------|---|--|------------------------|
| Tip to         | Name<br>Not specified |          |           |   |  | To pay<br>\$ 0.00      |
| Bob            | Bob                   |          |           |   |  | \$ 0.00                |
| JonC           | Jonathan              |          |           |   |  | \$ 100.00              |
| Jose           | Jose                  |          |           |   |  | \$ 0.00                |
| Tom            | Tom                   |          |           |   |  | \$ 0.00                |
| Trest          | Test                  |          |           |   |  | \$ 0.00                |
|                |                       |          |           |   |  |                        |
|                |                       |          |           |   |  |                        |
|                |                       |          |           |   |  |                        |
|                |                       |          |           |   |  |                        |
|                |                       |          |           |   |  |                        |
|                |                       |          |           |   |  |                        |
|                |                       |          |           |   |  |                        |
|                |                       |          |           |   |  |                        |
|                |                       |          |           |   |  |                        |
|                |                       |          |           |   |  |                        |
|                |                       |          |           |   |  |                        |
|                |                       |          |           |   |  |                        |
|                |                       |          |           |   |  |                        |
|                |                       |          |           |   |  |                        |
|                |                       |          |           |   |  |                        |
|                |                       |          |           |   |  |                        |
|                |                       |          |           |   |  | Pay out                |

- 4. Enter the amount to pay out (up to the amount shown next to the employee name) and click "OK."
- 5. To close the module click on the red "X" at the top right of the screen.

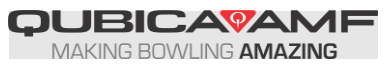